# **Impresión de documentos** Recurso de apoyo a proceso de migración a software libre

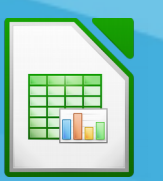

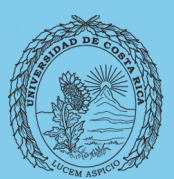

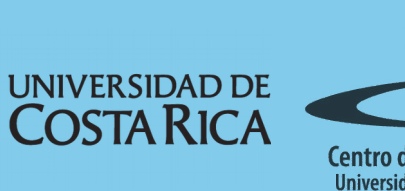

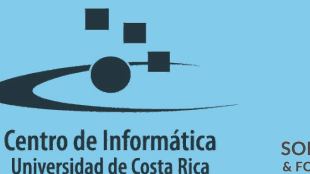

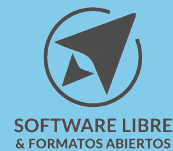

## Tabla de Contenido

| <u>Objetivo</u>                          |
|------------------------------------------|
| Alcance                                  |
| Impresión de Documentos                  |
| Definir Intérvalos                       |
| Formato de Página                        |
| Página                                   |
| Bordes                                   |
| Fondo                                    |
| Encabezamiento/Cabeceras y Pie de página |
|                                          |
| Imprimir                                 |
|                                          |
|                                          |
| Licencia                                 |
| <u>Créditos</u> 1                        |

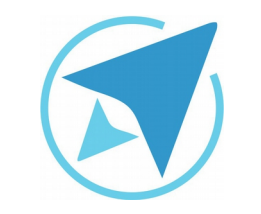

GU-LC-12

Migración a software libre Centro de Informática Universidad de Costa Rica

Versión 2.0 Pg 3 de 11

## Objetivo

Instruir a la persona usuaria acerca de las configuraciones necesarias para la impresión de documentos en LibreOffice Calc.

## Alcance

El contenido de esta guía es dirigido a las personas usuarias que trabajan con las herramientas de ofimática necesarias para los trabajos administrativos o de docencia que usan poco o no han usado LibreOffice Calc.

Esta guía aplica de la versión 5.0.4.2 hasta la 5.1.5.2.

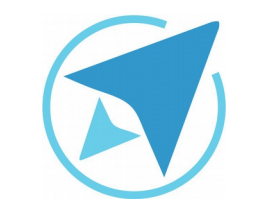

GU-I C-12

Migración a software libre Centro de Informática Universidad de Costa Rica

Versión 2.0 Pg 4 de 11

## Impresión de Documentos

#### **Definir Intérvalos**

Lo primero que se debe hacer es definir los rangos de impresión, lo cuál se hace seleccionando las celdas que contienen los datos que se desean imprimir y luego se dirige al menú Formato-Intervalos de Impresión, en la cuál se encontrarán diferentes opciones:

| Archivo | o <u>E</u> ditar | <u>V</u> er <u>I</u> nsert | ar <u>F</u> ormato | <u>H</u> erramientas        | <u>D</u> atos | Ve <u>n</u> ta | ina Ay <u>u</u> da |         |
|---------|------------------|----------------------------|--------------------|-----------------------------|---------------|----------------|--------------------|---------|
| 1       | · 🔒 • 🖡          | - 🖌 📐                      | 📑 Limpi            | iar formato <u>d</u> irecto | o Ctrl+M      | •              | ABC 🦘 🔒            | e 🛒 📑   |
|         |                  | ·                          | Form               | nato n <u>u</u> mérico      |               | •              |                    |         |
| Libera  | ation Sans       | ▼ 10                       | Celd               | as                          | Ctrl+1        |                | 3 7                |         |
| 30      |                  | v                          | Σ Fi <u>l</u> a    |                             |               | •              |                    |         |
|         | ٨                | P                          | Colu               | mna                         |               | •              | G                  | ш       |
| 1       | Mos              | Lunes                      | Mai Hoja           |                             |               |                | Sábado             | Domingo |
| 2       | mea              | 1                          |                    |                             |               | 5              | 6                  | Domingo |
| 3       |                  | 2                          | Com                | binar celdas                |               | 6              | 7                  |         |
| 4       |                  | 3                          | Págir              | 1a                          |               | 7              | 8                  |         |
| 5       |                  | 4                          |                    |                             |               |                | D-C-i-             | 1       |
| 6       |                  | 5                          | Inter              | <u>v</u> alos de impresiór  | n             | •              | Dennir             | 1       |
| 7       |                  | 6                          | Cart               |                             |               |                | <u>A</u> ñadir     | 1       |
| 8       |                  | 7                          |                    |                             |               |                | Limpiar            | 1       |
| 9       |                  | 8                          | Párra              |                             |               |                | =                  | 1       |
| .0      |                  | 9                          | Cami               | biar uso de mavús           | culas         |                | Editar             | 1       |
| 1       |                  | 10                         | C-+il-             |                             | <b>F11</b>    | 15             | 10                 | - 1     |
| 2       |                  | 12                         | Estilo             | os y formato                | FII           | 15             | 10                 | 1       |
|         |                  | 12                         | <u>F</u> orm       |                             |               | 10             | 10                 | 1       |
| 5       |                  | 14                         | Form               | ato condicional             |               | 18             | 19                 | 2       |
| 6       | Enero            | 15                         |                    |                             |               | 19             | 20                 | 2       |
| 7       |                  | 16                         | Ancla              | aje                         |               | ▶ 20           | 21                 | 2       |
| 8       |                  | 17                         | Aline              | ,<br>                       |               | 21             | 22                 | 2       |
| 9       |                  | 18                         | Aure               | acion                       |               | 22             | 23                 | 2       |
| 20      |                  | 19                         | Posic              | ión                         |               | ► 23           | 24                 | 2       |
| 21      |                  | 20                         | Refle              | eiar                        |               | 24             | 25                 | 2       |
| 2       |                  | 21                         |                    |                             |               | 25             | 26                 | 2       |
| 23      |                  | 22                         | Agru               | par                         |               | ▶ 26           | 27                 | 2       |
| 24      |                  | 23                         | O <u>bj</u> et     | to                          |               | ▶ 27           | 28                 | 2       |
| 25      |                  | 24                         | Imag               | en                          |               | 28             | 29                 | 3       |
| 26      |                  | 25                         | inag               |                             |               | 29             | 30                 | 3       |
| 27      |                  | 20                         | Cont               |                             |               | 30             | 31                 | 3       |
| 0       |                  | 21                         | -                  |                             |               | 31             | 32                 | 3       |

- a) Definir: esta opción permite definir como área de impresión las celdas que se tienen seleccionadas.
- b) Añadir: mediante esta opción se puede añadir un nuevo intervalo de impresión junto con los que ya estaba definidos.
- c) Limpiar: permite borrar los intervalos que se hubiesen creado.
- d) Editar: esta opción permite editar los márgenes de la hoja e incluso algunas configuraciones adicionales como Filas que Repetir o Columnas que Repetir.
  - i. Intervalos de impresión: permite definir los intervalos del documento.
  - ii. Filas que Repetir: define las filas que se repetirán como encabezado de cada página.
  - iii. Columnas que repetir: define las columnas que se repetirán como encabezado de cada página.

| Figura 2: Editar Intérvalos |   |                       |           |         |                  |  |  |
|-----------------------------|---|-----------------------|-----------|---------|------------------|--|--|
|                             | E | ditar intervalos de i | impresión |         |                  |  |  |
| Intervalo de impresión      |   |                       |           |         |                  |  |  |
| - toda la hoja -            |   |                       |           |         | <b>P</b>         |  |  |
| Filas que repetir           |   |                       |           |         |                  |  |  |
| - ninguno -                 |   |                       |           |         | Ŷ                |  |  |
| Columnas que repetir        |   |                       |           |         |                  |  |  |
| - ninguna -                 |   |                       |           |         | <u>ş</u>         |  |  |
| Ay <u>u</u> da              |   |                       |           | Aceptar | <u>C</u> ancelar |  |  |

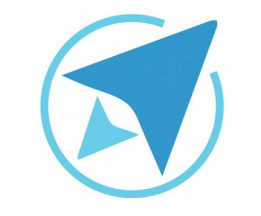

GU-LC-12

Migración a software libre Centro de Informática Universidad de Costa Rica

Versión 2.0 Pg 5 de 11

## Formato de Página

Luego de definir los intervalos de impresión, se procede a editar las configuraciones de la página, para esto se accede al menú **Formato**→**Página** en el cuál se editará la orientación, la alineación de la tabla y el encabezado y pie de página.

#### Página

En esta pestaña se muestran todas las opciones que permiten editar

- 1. Formato de papel: permite configurar el diseño de la hoja para impresión, entre las cuáles está
  - a) Formato: para seleccionar el tipo de hoja.
  - b) Tamaño: definir el ancho y largo de la hoja.
  - c) Orientación: escoger entre vertical y horizontal.
  - d) Márgenes: la distancia entre el borde de el área impresa al borde de la página.
  - e) Bandeja de papel: origen del papel para la impresión.
  - f) Disposición de la página: se refiere al orden en el que se considerarán las hojas (mostrar páginas pares, impares, interiores y exteriores) y también la alineación de la tabla en la hoja.

|                      |                     |            | Estilo de  | página: Predete        | erminad         | o               |                   |          |        |
|----------------------|---------------------|------------|------------|------------------------|-----------------|-----------------|-------------------|----------|--------|
| Organizador Pág      | gina Bordes         | Fondo Enca | bezamiento | Pie de página          | Hoja            |                 |                   |          |        |
| Formato de pap       | oel                 |            |            |                        |                 |                 |                   |          |        |
| <u>F</u> ormato:     | Carta               |            | ≜<br>▼     |                        |                 |                 |                   |          |        |
| <u>A</u> nchura:     | 21,59 cm            | *          |            |                        |                 |                 |                   |          |        |
| <u>A</u> ltura:      | 27,94 cm            | ≜<br>▼     |            |                        |                 |                 |                   |          |        |
| <u>O</u> rientación: | • <u>V</u> ertical  |            |            |                        |                 |                 |                   |          |        |
|                      | O <u>H</u> orizonta | al         |            | <u>B</u> andeja de pap | oel:            | [Según con      | figuración de imp | oresora] | ≜<br>₩ |
| Márgenes             |                     |            | c          | Configuración d        | e dispos        | sición          |                   |          |        |
| <u>I</u> zquierda:   | 2,00 cm 🕴           |            |            | Disposición de         | <u>p</u> ágina: | Derecha e       | izquierda         |          | ≜<br>▼ |
| Derecha:             | 2,00 cm 🕴           |            |            | <u>F</u> ormato:       |                 | 1, 2, 3,        |                   |          | ×      |
| A <u>r</u> riba:     | 2,00 cm             |            |            | Alineación de <u>l</u> | a tabla:        | <u>H</u> orizor | ntal              |          |        |
| Abajo:               | 2,00 cm 🗍           |            |            |                        |                 | Uertica         | il                |          |        |
|                      |                     |            |            |                        |                 |                 |                   |          |        |
|                      |                     |            |            |                        |                 |                 |                   |          |        |
|                      |                     |            |            |                        |                 |                 |                   |          |        |
| Ay <u>u</u> da       |                     |            |            |                        |                 | <u>A</u> ceptar | Cancelar          | Restab   | lecer  |

#### **Bordes**

Esta opción permite agregar bordes a la página, escogiendo el la disposición de las líneas, la sombra, el tipo de línea, el espaciado hacia el contenido

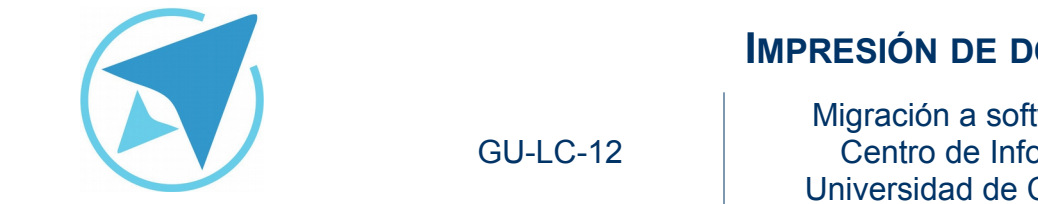

Migración a software libre Centro de Informática Universidad de Costa Rica

Versión 2.0 Pg 6 de 11

|             |          |        |        |        | Esti | lo de | págin | a: Pred | letermi | nado |  |  |
|-------------|----------|--------|--------|--------|------|-------|-------|---------|---------|------|--|--|
| rganizador  | Página I | Bordes | Fondo  | Encab  | ezam | iento | Pie d | e pági  | na Hoj  | a    |  |  |
| omo: Co     | or 🛔     |        |        |        |      |       |       |         |         |      |  |  |
| Color de fo | ndo      |        |        |        |      |       |       |         |         |      |  |  |
| Sin reller  | 10       |        |        |        | _    | _     |       |         |         |      |  |  |
|             |          |        |        |        |      |       |       |         |         |      |  |  |
|             |          |        |        |        |      |       |       |         |         |      |  |  |
|             |          |        |        |        |      |       |       |         |         |      |  |  |
|             |          |        |        |        |      |       |       |         |         |      |  |  |
|             |          |        |        |        |      |       |       |         |         |      |  |  |
|             |          |        |        |        |      |       |       |         |         |      |  |  |
|             |          |        |        |        |      |       |       |         |         |      |  |  |
|             |          |        |        |        |      |       |       |         |         |      |  |  |
|             |          |        |        |        |      |       |       |         |         |      |  |  |
|             |          |        |        |        |      |       |       |         |         |      |  |  |
|             |          |        | Sin re | elleno |      |       |       |         |         |      |  |  |
|             |          |        |        |        |      |       |       |         |         |      |  |  |

| Figura 4: Format                                         | to de Página - B<br>Estilo de página: Predetermina | ordes                                                                                                    |
|----------------------------------------------------------|----------------------------------------------------|----------------------------------------------------------------------------------------------------|
| Organizador Página Bordes Fondo<br>Disposición de líneas | Encabezamiento Pie de página Hoja                  | Espaciado al contenido                                                                                                    |
| Pregeterminado:<br>Definido por el <u>u</u> suario:      | Estilo:<br>Anchura:<br>0,05 pt<br>Color:<br>Negro  | Image: Image: |
| Estilo de sombra<br>Posición:                            | Distangia:<br>0,18 cm 🔹                            | Cglor:<br>Gris 6                                                                                                    |

#### Fondo

En esta pestaña se puede poner un fondo de color o bien una imagen, ya sea las que el sistema de forma predeterminada ofrece o bien escoger una del sistema de archivos.

#### Encabezamiento/Cabeceras y Pie de página

En estas secciones que están continuas, se pueden editar el formato de encabezado y pie de página, teniendo la posibilidad de establecer márgenes a la izquierda y derecha, definir la altura y el espaciado que debe haber entre en encabezado o pie de página y el cuerpo del texto y otras opciones más detalladas en cuanto al contenido que se explican en la Guía de Encabezado y Pie de Página.

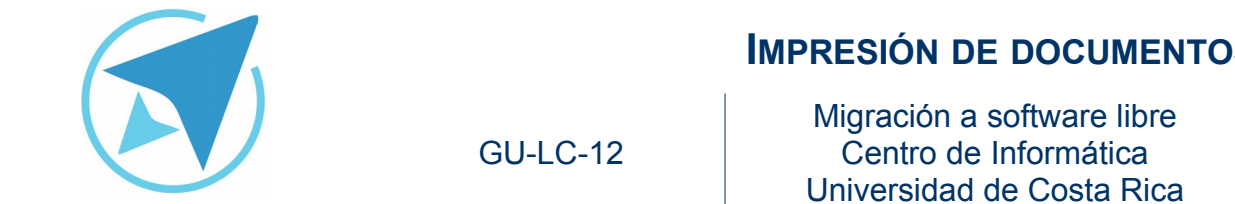

| Estilo de página: Predeterminado |                   |                    |                  |         |          |        |
|----------------------------------|-------------------|--------------------|------------------|---------|----------|--------|
| anizador Págir                   | na Bordes Fon     | do Encabezamiento  | Pie de página Ho | ja      |          |        |
| abezamiento                      |                   |                    |                  |         |          |        |
| 🖌 🗛 Activar el el                | ncabezamiento     |                    |                  |         |          |        |
| ✓ Mismo cor                      | ntenido a la izqu | ierda y la derecha |                  |         |          |        |
| Margen <u>i</u> zquie            | rdo:              |                    | 0,00 cm          | 4<br>7  |          |        |
| Margen <u>d</u> erec             | ho:               |                    | 0,00 cm          | a.<br>V |          |        |
| Espaciado:                       |                   |                    | 1,40 cm          | A<br>W  |          |        |
| <u>A</u> ltura:                  |                   |                    | 0,50 cm          | A.<br>V |          |        |
| ✓ Ajuste din                     | ámico de la altu  | ra                 |                  |         |          |        |
| Más                              | Editar            |                    |                  |         |          |        |
|                                  |                   |                    |                  |         |          |        |
|                                  |                   |                    |                  |         |          |        |
|                                  |                   |                    |                  |         |          |        |
|                                  |                   |                    |                  |         |          |        |
|                                  |                   |                    |                  |         |          |        |
|                                  |                   |                    |                  |         |          |        |
|                                  |                   |                    |                  |         |          |        |
| Aunda                            |                   |                    |                  | Acoptar | Cancelar | Portab |

#### Hoja

En esta sección se puede configurar el orden en el que se mostrarán las páginas (arriba a abajo, después hacia la derecha), los elementos del documento que se desean imprimir (imágenes, diagramas, fórmulas, etc) y por último el factor de escala (reducir/ampliar impresión, intervalos de impresión de ancho/alto y por número de páginas).

### **IMPRESIÓN DE DOCUMENTOS**

Versión 2.0 Pg 7 de 11

| Organizador Página                          | Bordes Fondo Encabezamiento    | Pie de página Hoja     |  |  |  |  |  |
|---------------------------------------------|--------------------------------|------------------------|--|--|--|--|--|
| Orden de páginas                            |                                |                        |  |  |  |  |  |
| De arriba had                               | ia abajo, después a la derecha |                        |  |  |  |  |  |
| 🔿 De izquierda                              | a derecha y hacia abajo        |                        |  |  |  |  |  |
| <table-cell> Número de la</table-cell>      | 1.º gágina:                    |                        |  |  |  |  |  |
|                                             |                                |                        |  |  |  |  |  |
| Imprimir                                    |                                |                        |  |  |  |  |  |
| Encabezamientos de <u>c</u> olumnas y filas |                                | ☑ Diagramas            |  |  |  |  |  |
| 🗌 <u>C</u> uadricula                        |                                | 🧭 Objetos de dibujo    |  |  |  |  |  |
| Comentarios                                 |                                | 🗌 Fórmuļas             |  |  |  |  |  |
| 🗹 Objetos/imág                              | enes                           | 🧭 Valores <u>c</u> ero |  |  |  |  |  |
| Escala                                      |                                |                        |  |  |  |  |  |
| Modo de escala:                             | Reducir/ampliar impresión      | \$                     |  |  |  |  |  |
|                                             | Factor de escala: 97 %         |                        |  |  |  |  |  |
|                                             |                                |                        |  |  |  |  |  |
|                                             |                                |                        |  |  |  |  |  |

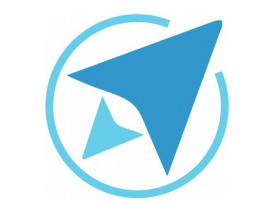

GU-LC-12

Migración a software libre Centro de Informática Universidad de Costa Rica

Versión 2.0 Pg 8 de 11

#### Imprimir

Luego de realizar todos los pasos anteriores, es importante corroborar que los márgenes y páginas estén acorde a lo que se necesita, para esto se puede acudir a algunas herramientas como lo son la Previsualización de saltos de Página o bien Vista Previa, ambas con funciones diferentes, las cuáles se mencionarán a continuación:

 Previsualización de salto de página: esta opción se encuentra en el menú Ver→Previsualización de Salto de Página, lo cuál permite ver de manera gráfica los intervalos que definen cada página, delimitados estos generalmente por líneas azules, lo cuál facilita el ajuste de los márgenes de forma manual.

| Figura 8: Previsualización de Slato de Página |                    |             |                       |                   |                      |               |                  |            |
|-----------------------------------------------|--------------------|-------------|-----------------------|-------------------|----------------------|---------------|------------------|------------|
| <u>A</u> rch                                  | ivo <u>E</u> ditar | <u>V</u> er | <u>I</u> nsertar      | <u>F</u> ormato   | <u>H</u> erramientas | <u>D</u> atos | Ve <u>n</u> tana | Ayu        |
| - 11                                          | - 🗛 - 📙            | •           | <u>N</u> ormal        |                   |                      |               |                  | <i>0</i> 5 |
|                                               |                    |             | P <u>r</u> evisualiza | ación del sal     | lto de página        |               |                  |            |
| = Aria                                        | al                 |             | <u>B</u> arras de h   | erramienta        | s                    |               |                  |            |
| 118                                           |                    | ~           | <u>B</u> arra de fó   | rmulas            |                      |               |                  |            |
|                                               | Α                  | ~           | Barra de e <u>s</u>   | tado              |                      |               |                  |            |
| 1                                             | CLIENTE            | ~           | Esta <u>d</u> o del   | método de e       | entrada              |               |                  |            |
| 2                                             | Cliente 01         | ~           | Títulos de f          | ilas/columna      | as                   |               |                  |            |
| 3                                             | Cliente 02         | ~           | -<br>Activar o de     | -<br>esactivar la | cuadrícula para l    | la hoia ac    | tual             |            |
| 4                                             | Cliente 03         |             | Destacar v            |                   | cadancata para i     |               | Ctrl+F8          |            |
| 5                                             | Cliente 04         |             | Destacar              | atores            |                      |               | curro            |            |
| 6                                             | Cliente 05         |             | Orígenes d            | e <u>d</u> atos   |                      |               | F4               |            |
| /                                             | Cliente 06         |             | Na <u>v</u> egador    |                   |                      |               | F5               |            |
| 8                                             | Cliente 07         |             | <u>G</u> alería       |                   |                      |               |                  |            |
| 10                                            | Cliente 08         | ~           | Barra later           | al                |                      |               |                  |            |
| 11                                            | Cliente 10         |             |                       |                   |                      |               |                  |            |
| 12                                            | Cliente 11         |             | P <u>a</u> ntalla co  | mpleta            |                      | Ctrl+N        | 1ayús+J          |            |
| 13                                            | Cliente 12         | _           | <u>E</u> scala        |                   |                      | ,             | •                |            |

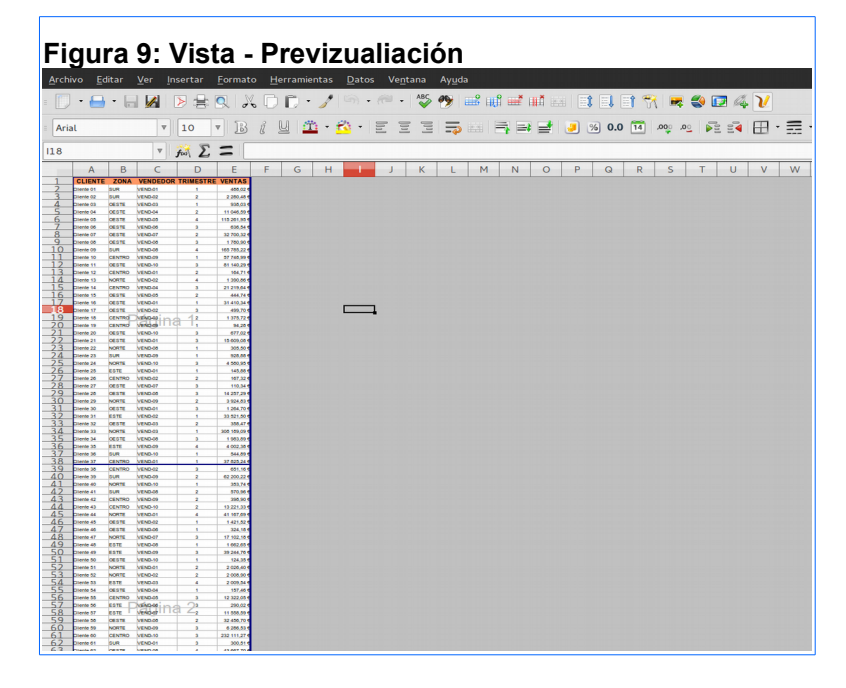

2. Vista Previa: en esta opción se encuentra en el menú Archivo→Previsualización de Impresión o bien en el botón de acceso directo que se encuentra en la barra de herramientas Estándar, en donde se pueden editar los márgenes de forma gráfica al dar clic en el botón Márgenes y tener una vista de los datos, divididos en las páginas del documento. Además se puede ver en pantalla completa, aumentar el tamaño de la vista o disminuirlo y pasar página por página o ir hasta la última página o la primera, todo esto en la barra de Previsualización de Impresión.

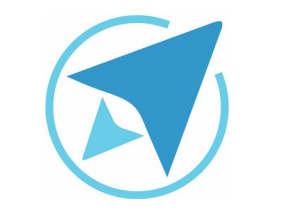

GU-LC-12

Migración a software libre Centro de Informática Universidad de Costa Rica

Versión 2.0 Pg 9 de 11

| igura 10: Mer                      | nú Archi              | vo – Pr             | evisuali                      | zacio    | ón de         | Impre | sión    |       |
|------------------------------------|-----------------------|---------------------|-------------------------------|----------|---------------|-------|---------|-------|
|                                    | ertar <u>F</u> ormato | <u>H</u> erramienta | s <u>D</u> atos Ve <u>n</u> t | ana Ay   | <u>u</u> da   | -     |         |       |
| <u>N</u> uevo                      |                       | ► <mark>-</mark>    | 16.0.                         | ABC 0    |               |       |         | -<br> |
| Abrir                              |                       | Ctrl+O              |                               | <b>V</b> | . ma ilifii r |       |         |       |
| <u>D</u> ocumentos recientes       |                       |                     | · 🖄 • 🛛 🖉                     |          | 5 🖬 📑         | ⇒ ₫   | 🤳 % 0.0 | ,000  |
| A <u>s</u> istentes                |                       | •                   |                               |          |               |       |         |       |
| Plantilla                          |                       |                     | E                             | F        | G             | н     | -       | J     |
|                                    |                       | STR                 | E VENTAS                      |          |               |       |         |       |
| Cerrar                             |                       |                     | 488,02 €                      |          |               |       |         |       |
|                                    |                       | Ctrl+G              | 2 280,48 €                    |          |               |       |         |       |
| Guardar como                       | Ctrl+Ma               | iyús+S              | 938,03 €                      |          |               |       |         |       |
| Guardar una c <u>o</u> pia         |                       |                     | 11 046,59 €                   |          |               |       |         |       |
| Guardar todo                       |                       |                     | 115 261,95 €                  |          |               |       |         |       |
|                                    |                       |                     | 636,54 €                      |          |               |       |         |       |
| Re <u>c</u> argar                  |                       |                     | 32 700,32 €                   |          |               |       |         |       |
| Versiones                          |                       |                     | 1 780,90 €                    |          |               |       |         |       |
| Eurostas                           |                       |                     | 165 785,22 €                  |          |               |       |         |       |
| Exportar                           |                       |                     | 57 748,99 €                   |          |               |       |         |       |
| Exportar a PDF                     |                       |                     | 81 140,29 €                   |          |               |       |         |       |
| En <u>v</u> iar                    |                       | Þ                   | 164,71 €                      |          |               |       |         |       |
| Propiedades                        |                       |                     | 1 390,86 €                    |          |               |       |         |       |
| Firmer distant                     |                       |                     | 21 219,64 €                   |          |               |       |         |       |
| <u>F</u> irmas digitales           |                       |                     | 444,74 €                      |          |               |       |         |       |
| Previsuali <u>z</u> ar en navegado | or                    |                     | 31 410,34 €                   |          |               |       |         | -     |
|                                    |                       | 1.10                | 499,70 €                      |          |               |       |         |       |
| Previsualización de impres         | sión Ctrl+Ma          | yús+O               | 1 375,72 €                    |          |               |       |         |       |
| Imprimir                           |                       | Ctrl+P              | 94,28 €                       |          |               |       |         |       |
| Configuración de la impres         | iora                  |                     | 677,02 €                      |          |               |       |         |       |
| Salis de Libro Office              |                       |                     | 15 609,08 €                   |          |               |       |         |       |
| Saur de LibreOffice                |                       | ctritter            | 305,50 €                      |          |               |       |         |       |
| 24 Cliente 23 SUR                  | VEND-09               | 1                   | 928,88 €                      |          |               |       |         |       |
| 25 Cliente 24 NORTE                | VEND-10               | 3                   | 4 580,95 €                    |          |               |       |         |       |
| 26 Cliente 25 ESTE                 | VEND-01               | 1                   | 145,88 €                      |          |               |       |         |       |

| 🖉 😼   🖤 😰   🏹 🔍 🔀   Formato de la página   Márgene | s – -      | Ò      |          | + Cerr    | ar la previsualiza | ión |
|----------------------------------------------------|------------|--------|----------|-----------|--------------------|-----|
|                                                    |            |        |          | Ejempio 1 |                    |     |
|                                                    | CLIENTE    | ZONA   | VENDEDOR | TRIMESTRE | VENTAS             |     |
|                                                    | Cliente 01 | SUR    | VEND-01  | 1         | 466,02€            |     |
|                                                    | Cliente 02 | SUR    | VEND-02  | 2         | 2280,48€           |     |
|                                                    | cliente 03 | OFFIC  | VEND403  | 1         | 930,03%            |     |
|                                                    | Cliente 04 | OESTE  | VEND-04  | 2         | 11040,095          |     |
|                                                    | Cliente 05 | OESTE  | VEND-06  | 3         | 63654€             |     |
|                                                    | Ciente 07  | OESTE  | VEND-07  | 2         | 3270032€           |     |
|                                                    | Cliente 08 | OESTE  | VEND-05  | 3         | 170090€            |     |
|                                                    | Cliente 09 | SUR    | VEND-08  | 4         | 16578522€          |     |
|                                                    | Cliente 10 | CENTRO | VEND-09  | 1         | 57746,99€          |     |
|                                                    | Cliente 11 | OESTE  | VEND-10  | 3         | 81 140,29€         |     |
|                                                    | Cliente 12 | CENTRO | VEND-01  | 2         | 164,71€            |     |
|                                                    | Cliente 13 | NORTE  | VEND-02  | 4         | 1390,85€           |     |
|                                                    | Cliente 14 | CENTRO | VEND-04  | 3         | 21219,64€          |     |
|                                                    | Cliente 15 | OESTE  | VEND-05  | 2         | 444,74€            |     |
|                                                    | Cliente 16 | OESTE  | VEND-01  | 1         | 31410,34€          |     |
|                                                    | Clience 17 | GESTE  | VEND-02  | 3         | 499,70%            |     |
|                                                    | Cliente 10 | CENTRO | VEND-03  | 2         | 13/0/20            |     |
|                                                    | Cliente 19 | OESTE  | VEND-09  |           | 677.02#            |     |
|                                                    | Cliente 21 | OESTE  | VEND.01  | 3         | 10009005           |     |
|                                                    | Cliente 22 | NORTE  | VEND-08  | 1         | 30550€             |     |
|                                                    | Cliente 23 | SUR    | VEND-09  | 1         | 925,55€            |     |
|                                                    | Cliente 24 | NORTE  | VEND-10  | 3         | 4 580,95€          |     |
|                                                    | Cliente 25 | ESTE   | VEND-01  | 1         | 145,00€            |     |
|                                                    | Cliente 26 | CENTRO | VEND-02  | 2         | 167,32€            |     |
|                                                    | Cliente 27 | OESTE  | VEND-07  | 3         | 110,34€            |     |
|                                                    | Cliente 28 | OESTE  | VEND-08  | 3         | 14257,29€          |     |
|                                                    | Cliente 29 | NORTE  | VEND-09  | 2         | 392483€            |     |
|                                                    | Cliente 30 | OESTE  | VEND-01  | 3         | 1264,70€           |     |
|                                                    | Cliente 31 | ESIE   | VEND-02  | 1         | 33 021,50€         |     |
|                                                    | Cliente 32 | NORTE  | VEND403  | 2         | 300,47 €           |     |
|                                                    | Ciente 33  | OESTE  | VEND-03  | 3         | 1953/59/           |     |
|                                                    | Clerite 34 | ESTE   | VENDUR   | 4         | 400235€            |     |
|                                                    | Cliente 30 | SIR    | VEND-10  | 1         | 544 794            |     |
|                                                    | Cliente 37 | CENTRO | VEND-01  | 1         | 3782524€           |     |
|                                                    | 2.4146.01  |        |          |           |                    |     |
|                                                    |            |        |          | Página 1  |                    |     |

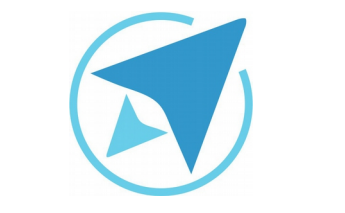

Migración a software libre Centro de Informática Universidad de Costa Rica Versión 2.0 Pg 10 de 11

## Resumen

Lo primero que se debe hacer es definir los rangos de impresión, lo cuál se hace seleccionando las celdas que contienen los datos que se desean imprimir y luego se dirige al menú **Formato**—**Intervalos** de Impresión, en la cuál se encontrarán diferentes opciones:

GU-I C-12

- > Definir
- Añadir
- > Limpiar
- > Editar

Luego de definir los intervalos de impresión, se procede a editar las configuraciones de la página, para esto se accede al menú **Formato** $\rightarrow$ **Página** en el cuál se editará la orientación, la alineación de la tabla y el encabezado y pie de página. En esta ventana se pueden modificar las configuraciones de:

- Página
- Bordes
- Fondo
- Encabezamiento y pie de página
- Hoja

Luego de realizar todos los pasos anteriores, es importante corroborar que los márgenes y páginas estén acorde a lo que se necesita, para esto se puede acudir a algunas herramientas como lo son la Previsualización de saltos de Página o bien Vista Previa, ambas con funciones diferentes, las cuáles se mencionarán a continuación:

- Previsualización de salto de página: esta opción se encuentra en el menú Ver→Previsualización de Salto de Página, lo cuál permite ver de manera gráfica los intervalos que definen cada página, delimitados estos generalmente por líneas azules, lo cuál facilita el ajuste de los márgenes de forma manual.
- 2. Vista Previa: en esta opción se encuentra en el menú Archivo→Previsualización de Impresión o bien en el botón de acceso directo que se encuentra en la barra de herramientas Estándar, en donde se pueden editar los márgenes de forma gráfica al dar clic en el botón Márgenes y tener una vista de los datos, divididos en las páginas del documento. Además se puede ver en pantalla completa, aumentar el tamaño de la vista o disminuirlo y pasar página por página o ir hasta la última página o la primera, todo esto en la barra de Previsualización de Impresión.

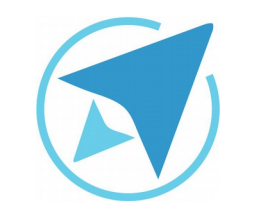

GU-LC-12

Migración a software libre Centro de Informática Universidad de Costa Rica

Versión 2.0 Pg 11 de 11

## Licencia

El texto del presente documento está disponible de acuerdo con las condiciones de la Licencia Atribución-NoComercial 3.0 Costa Rica (CC BY-NC 3.0) de Creative Commons.

Las capturas de pantalla muestran marcas registradas cuyo uso es permitido según su normativa

Usted es libre:

- Compartir copiar, distribuir, ejecutar y comunicar públicamente la obra.
- Hacer obras derivadas.

Bajo las siguientes condiciones:

- Atribución Debe reconocer los créditos de la obra de la manera especificada por el autor.
- No comercial No puede usar esta obra para fines comerciales.
- Compartir bajo al misma licencia.

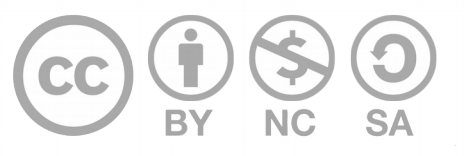

## Créditos

Guía para Calc\_LibreOffice

| Versión 2.0 | Autor: Bach. Fabián de Jesús Paniagua<br>Miranda |
|-------------|--------------------------------------------------|
|             |                                                  |

Este documento se elaboró en el marco del proceso de **"Migración a Software Libre de la Universidad de Costa Rica"** (<u>https://www.ucr.ac.cr/</u>), coordinado por el Centro de Informática.

#### Más información: Centro de Informática

Comunidad de Software Libre de la UCR Migración a Software Libre

> Contacto: soporte.migracion@ucr.ac.cr

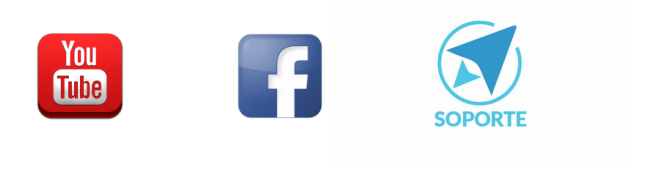